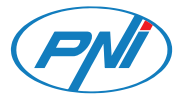

# PNI SafeHome PT863P WIFI, 1-63A

Smart circuit breaker Siguranta automata inteligenta

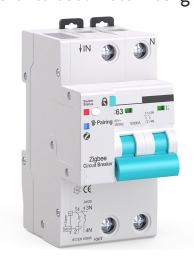

ΕN User manual ..... 1 Manual de utilizare ..... RO 13

#### Introduction

PThe NI SafeHome PT863 is an intelligent automatic fuse designed for residential or industrial use to remotely start or stop a circuit, delay or schedule a specific power supply, and monitor power consumption. Also, the product has the classic functions of an automatic fuse: overload and short circuit protection.

The fuse can be installed in any standard fuse and circuit board, as it has a standard DIN size and panel rail connection

#### Main functions

- On/Off control from the Tuya Smart application (iOS & Android) and energy consumption monitoring
- Delay and timing functions
- 2-pole connection, standard DIN electrical panels
- Wireless connection and LED status indicator
- Adjustable current limit 1-63A
- Offline device notification function

#### Installation

Warning: Installation must only be done by an authorized electrician.

Follow the wiring instructions strictly.

The neutral wire and the phase wire must be

connected to the corresponding position (up).

- Connect the product to a electrical 230 V AC circuit acording to diagram
- The first configuration should be done closer to the router.

# The Tuya Smart application

Search for the "Tuya Smart" application in the App Store/

Google Play or scan the QR code below:

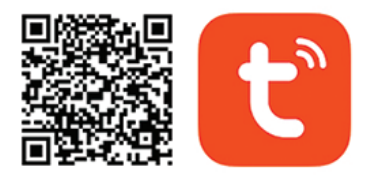

# Android & iOS app

After installation, create an account or log in directly if you already have an account.

#### **Product Description**

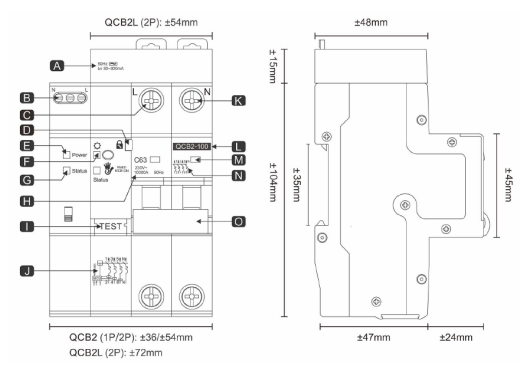

A,B,I,-Unavailable; C- Phase pole; D-Lock; E, F, G -Power LEDs + Network status + Functional button; H-Parameters; J-Circuit diagram; K- Negative pole; L-Model; M-Contact indicator; N- Wire diagram; O-Operating handle Status LED: - blue - the fuse is disconnected - red - fuse is off - rarely blinks red - it is in off-grid mode - red fast flashing - it is in pairing mode

- blue flashing fast - it is in connected mode Installation

- The automatic fuse complies with the DIN standard and must be installed only in electrical panels.

- The fuse is connected in the circuit according to the diagrams below by qualified personnel

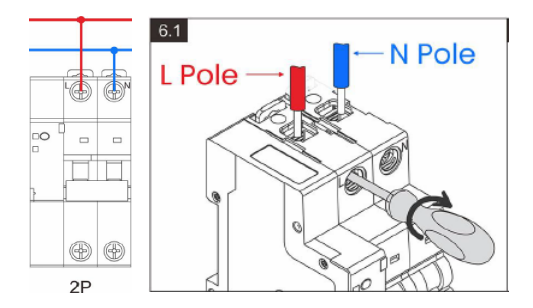

#### Set the device to pairing mode

- Check the status LED if the fuse is in pairing mode: fast flashing red
- To put the device in pairing mode, press the function button for 5-10 seconds until the red LED flashes quickly
- Start the addition procedure from the dedicated Tuya Smart application on your mobile phone (below)

The pairing mode has a limited time period. Repeat the procedure if time runs out.

#### Reset/disconnect/delete procedure

 To reset and put the device into pairing mode again, press the function button for 5-10 seconds until the red LED flashes rapidly.

# Pairing procedure

**Warning:** The product only supports 2.4 GHz Wi-Fi networks. The Wi-Fi network password must not contain special characters such as:  $\sim! (@ \# \%^{ \land \& *} ().$ 

- Activate GPS Location on your phone.
- Make sure the router, phone and fuse are as close as possible for a quick setup.
- Choose the manual connection mode. This pairing procedure only uses manual mode as the default mode.
- Open the application and click on the icon "Add device" or "+" (top right corner)
- From the list of options on the left side of the screen, select "Electrical" - then on the right, navigate down
- to "Breaker (Wi-Fi)" and select.
- Check that the Wi-Fi name is displayed on the screen and only enter the Wi-Fi password and click "Next".
- Make sure the device is in pairing mode according to the procedure described above. Check the "Confirm Indicator blink quickly" box and click "Next".

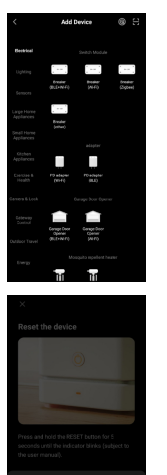

Select the status of the indicator light or hear the beep:

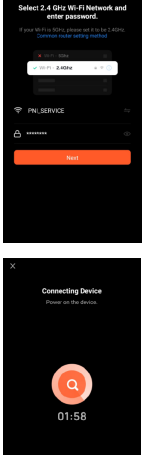

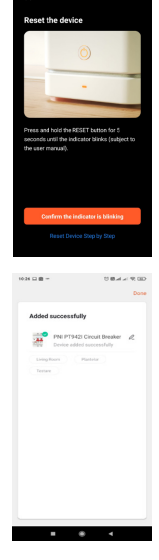

0

- Wait for the device to pair.
- The device has been successfully added, you can choose the device name and installation location.

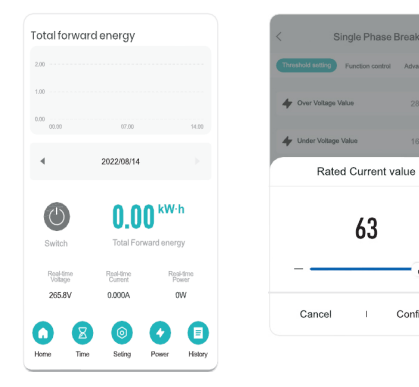

Confirm

#### Device control options in the application

- Advanced device settings
- Main switch
- Timer
- Power
- History
- Advanced device information

# Click the pencil button in the upper right corner of the application to manage and set the device.

- Device Name change name and location of the device
- Device Information displays device ID, Wi-Fi signal level, IP address, MAC address, time zone.
- Tap-to-Run and Automation View automations and scenarios created for this device
- Third Party Supported Compatible smart services
- Offline Notification Activate a notification if the device disconnects
- Share Device Share this device with other people. Enter the e-mail address or phone number of the person concerned. Note: the email address/phone number entered must be associated with a Tuya account

- Create Group Devices added in the same group can be ordered together.
- FAQ & Feedback Questions and solutions related to the behavior of the device.
- Add to home screen Add a shortcut to the device on your phone screen
- Check Device Network Check the quality of the connection to the WiFi network of the device
- Device Update -Check if there is a newer firmware version

## **Frequent questions**

Q: The indicator light is not lit:

**A:** Under normal conditions, the blue indicator light will be on when the fuse is on and off when the fuse is off.

**Q:** The light indicator is off regardless of the position of the switch

A: Check the power of the product. Check if the supply voltage is normal. Check the connections: the position of the neutral wire and the live wire.

# **Technical specifications**

| Input voltage                              | 230V AC                                                          |
|--------------------------------------------|------------------------------------------------------------------|
| Output voltage                             | 230V AC                                                          |
| Number of poles                            | 2P                                                               |
| Rated current                              | 1-63A adjustable                                                 |
| Nominal short-circuit<br>breaking capacity | Icn=10kA Ics=10kA                                                |
| Applications                               | 2P for residential or<br>low commercial use                      |
| Switching mode                             | Manual switching/<br>Remote switching<br>through the application |
| WiFi Standard                              | IEEE 802.11 b/n/g                                                |
| WiFi Frequency                             | 2.4GHz                                                           |
| WiFi transmission power                    | 100mW                                                            |
| Supports voice commands                    | Amazon Alexa/ Google<br>Assistant compatible                     |

| Installation           | Standard pe sina DIN           |
|------------------------|--------------------------------|
| Working temperature    | -26°C ~ +80°C                  |
| Moisture               | 5%-95% fara condensare         |
| size<br>Occupied space | 87 x 79 x 55 mm<br>3 locations |
| Weight                 | 370 gr                         |

#### Introducere

PNI SafeHome PT863 este o siguranta automata inteligenta destinata utilizarii rezidentiale sau industriale pentru a porni sau opri de la distanta un circuit, pentru a intarzia sau a programa o anumita alimentare de curent si pentru a monitoriza consumul de curent. De asemenea, produsul are si functiile clasice ale unei sigurante automate: protectie la suprasarcina si scurtcircuit.

Siguranta poate fi instalata in orice tablou de sigurante si circuite standard, deoarece are dimensiune DIN standard si conexiune pentru sina de tablou.

#### Functii principale

- Control Pornit/Oprit din aplicatia Tuya Smart (iOS & Android) si monitorizare consum energie
- Functii de intarziere si temporizare
- Conexiune 2 poli, standard DIN tablouri electrice
- Conexiune wireless si LED indicator stare
- Limita curent reglabila 1-63A
- Functie de notificare dispozitiv Offline

#### Instalare

Avertizare: Instalarea trebuie facuta numai de catre un electrician autorizat.

• Urmati cu strictete instructiunile de cablare. Firul

de nul si firul de faza trebuie conectate la pozitia corespunzatoare (sus).

- Conectati produsul pe un circuit/ o sursa de alimentare de 230V conform schemei;
- Prima configurare trebuie facuta recomandat mai aproape de router.

#### Aplicatia Tuya Smart

Cautati aplicatia "Tuya Smart" in App Store/ Google Play sau scanati codul QR de mai jos:

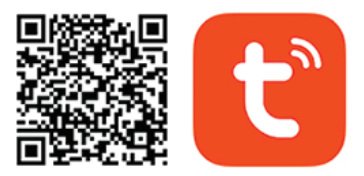

# Android & iOS app

Dupa instalare, creati un cont sau autentificati-va direct daca aveti deja un cont.

#### Descriere produs

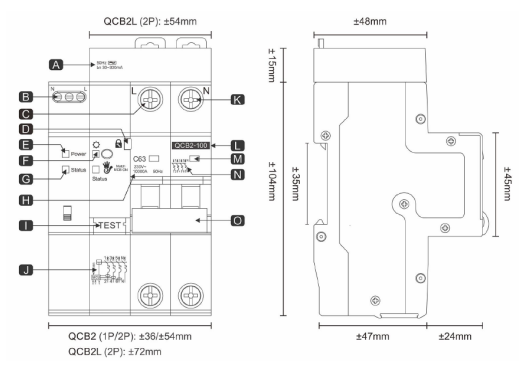

A,B,I,-Indisponibil; C-Pol fază; D-Blocare; E, F,G - Leduri Alimentare +Stare retea + Buton functional; H-Parametri; J-Diagrama circuit; K-Pol Negativ; L-Model; M-Indicator contact; N- Diagrama fire; O-Clapeta pornit/oprit

Status LED: - albastru - siguranța e deconectata - roșu - siguranta este oprita - clipeste rar roșu - este in mod off-grid - clipește rapid roșu - este in mod de imperechere 15 Manuel de utilizare - clipeşte rad albastru - este in modul conectat

### Instalare

- Siguranța automată respectă standardul DIN și este obligatoriu a se monta doar în tablouri electrice.

 Siguranța se conectează în circuit conform diagramelor de mai jos de către personal calificat

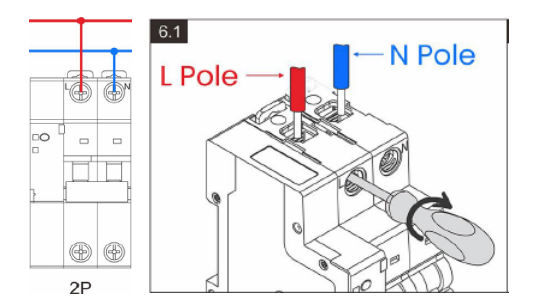

# Setati dispozitivul pe modul de imperechere

- Verificați ledul de stare dacă siguranța este în modul de împerechere: clipeşte rapid roşu
- Pentru a trece dispozitivul in modul de împerechere apăsați 5-10 secunde butonul funcțional până ledul rosu clipeşte rapid
- Începeți procedura de adăugare din aplicația dedicată Tuya Smart de pe temefonul mobil ( de mai jos)

Modul de imperechere are o perioada limitata de timp. Reluati procedura daca timpul expira.

# Procedura de resetare/ deconectare/ stergere

 Pentru a reseta și trece dispozitivul în modul de împerechere din nou apăsați 5-10 secunde butonul funcțional până ledul rosu clipeşte rapid.

#### Procedura de împerechere

Avertizare: Produsul suporta doar retele Wi-Fi de 2,4 GHz. Parola retelei Wi-Fi **nu** trebuie sa contina caractere speciale de tipul: ~! @ # \$% ^ & \* ().

- Activati Locatia GPS pe telefon.
- Asigurati-va ca routerul, telefonul si siguranta sunt cat mai aproape posibil pentru o configurare rapida.
- Alegeti modul de conectare adaugare manuala. Aceasta procedura de imperechere utilizeaza numai modul manual ca mod implicit.
- Deschideti aplicatia si faceti clic pe pictograma "Add device" sau "+" (coltul din dreapta sus)
- Din lista de optiuni din partea stanga a ecranului, selectati "Electrical" - apoi in dreapta navigați în jos
  până la "Breaker (Wi-Fi)" şi selectați.
- Verificati ca pe ecran să fie afişat numele retelei Wi-Fi si introduceti doar parola Wifi şi faceti clic pe "Next".
- Asigurati-va ca dispozitivul este în modul de imperechere conform procedurii descrise mai sus. Bifati casuta "Confirm Indicator blink quickly" si faceti clic pe "Next".

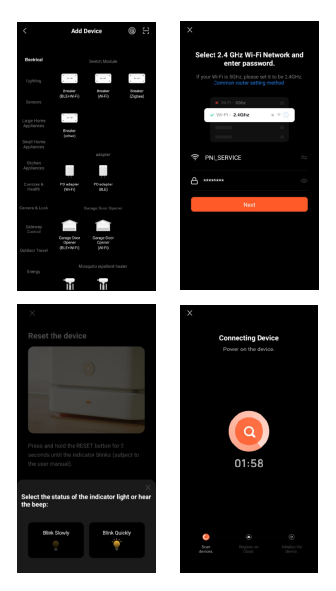

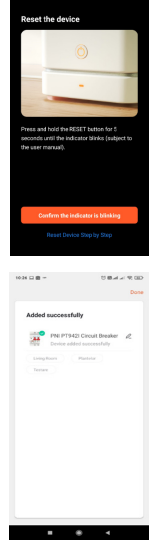

#### 19 Manual de utilizare

- Asteptati imperecherea dispozitivului.
- Dispozitivul a fost adaugat cu succes, puteti alege numele dispozitivului si locul de instalare.

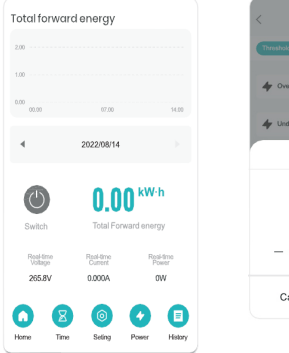

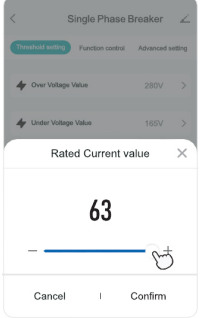

# Optiuni control dispozitiv din aplicatie

- Setari avansate dispozitiv
- Comutator principal
- Temporizator
- Putere
- Istoric
- Informatii avansate dispozitiv

Faceti clic pe butonul creion in coltul din dreapta sus al aplicatiei pentru gestionarea si setarea dispozitivului.

- Device Name modifica numele si locatia dispozitivului
- Device Information afiseaza ID dispozitiv, nivel semnal Wi-Fi, adresa IP, adresa MAC, fus orar.
- Tap-to-Run and Automation Vizualizati automatizari si scenarii create pentru acest dispozitiv
- Third Party Supported Servicii inteligente compatibile
- Offline Notification Activeaza o notificare daca dispozitivul se deconecteaza
- Share Device Partajati acest dispozitiv cu alte persoane. Introduceti adresa de e-mail sau numarul de telefon al persoanei respective. Nota: adresa de e-mail/ numarul de telefon introdus trebuie sa fie asociate unui cont Tuya

- Create Group Dispozitivele adunate in acelasi grup pot fi comandate impreuna.
- FAQ & Feedback Intrebari si solutii legate de comportamentul dispozitivului.
- Add to home screen Adaugati o scurtatura catre dispozitiv pe ecranul telefonului
- Check Device Network Verificati calitatea conexiunii la reteaua WiFi a dispozitivului
- Device Update -Verificati daca exista o versiune mai noua de firmware .

#### Intrebari frecvente

#### I: Indicatorul luminos nu este aprins:

R: In conditii normale, indicatorul luminos albastru va fi aprins cand siguranta este pornita si va fi stins cand siguranta este oprita.

# I: Indicatorul luminos este stins indiferent de pozitia intrerupatorului

A: Verificati alimentarea produsului. Verificati daca tensiunea de alimentare este normala. Verificati conexiunile: pozitia firului de nul si a firului faza.

# Specificatii tehnice

| Tensiune intrare                                      | 230V AC                                                        |
|-------------------------------------------------------|----------------------------------------------------------------|
| Tensiune iesire                                       | 230V AC                                                        |
| Numar poli                                            | 2P                                                             |
| Curent nominal                                        | 1-63A reglabil                                                 |
| Capacitate nominala de<br>intrerupere la scurtcircuit | Icn=10kA Ics=10kA                                              |
| Aplicatii                                             | 2P pentru uz rezidential<br>sau comercial redus                |
| Mod comutare                                          | Comutare manuala/<br>Comutare de la distanta<br>prin aplicatie |
| Standard WiFi                                         | IEEE 802.11 b/n/g                                              |
| Frecventa WiFi                                        | 2.4GHz                                                         |
| Putere de transmisie WiFi                             | 100mW                                                          |
| Suporta comenzi vocale                                | Compatibil cu Amazon<br>Alexa/ Google Assistant                |

| Instalare                             | Standard pe sina DIN        |
|---------------------------------------|-----------------------------|
| Temperatura de lucru                  | -26°C ~ +80°C               |
| Umiditate                             | 5%-95% fara condensare      |
| Dimensiuni<br>Spatiu ocupat in tablou | 87 x 79 x 55 mm<br>3 locuri |
| Greutate                              | 370 g                       |

EN:

**EU Simplified Declaration of Conformity** SC ONLINESHOP SRL declares that **Smart circuit breaker PNI SafeHome PT863** complies with the Directive RED 2014/53/UE. The full text of the EU declaration of conformity is available at the following Internet address:

https://www.mypni.eu/products/9813/download/ certifications

### RO:

Declaratie UE de conformitate simplificata SC ONLINESHOP SRL declara ca Siguranta automata inteligenta PNI SafeHome PT863 este in conformitate cu Directiva RED 2014/53/UE. Textul integral al declaratiei UE de conformitate este disponibil la urmatoarea adresa de internet:

https://www.mypni.eu/products/9813/download/ certifications